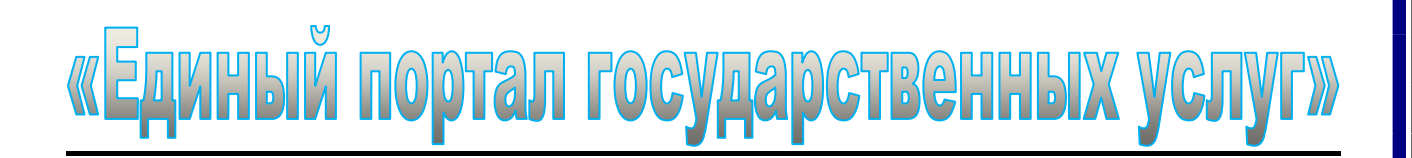

«Портал государственных услуг Российской Федерации» - <u>www.gosuslugi.ru</u> справочно-информационный Интернет-портал (сайт). Обеспечивает доступ физических и юридических лиц к сведениям о государственных и муниципальных услугах в Российской Федерации, государственных функциях по контролю и надзору, об услугах государственных и муниципальных учреждений, об услугах организаций, участвующих в предоставлении государственных и муниципальных услуг, а также предоставление в электронной форме государственных и муниципальных услуг.

Все услуги, размещенные на Портале, соотнесены с конкретным регионом Российской Федерации: место получения услуги определяет как наличие самой услуги, так и условия ее предоставления.

На Портале можно получить справку о графике работы любого государственного или муниципального органа или ведомства, контактные данные учреждений, общедоступные сведения об их руководителях и сотрудниках. Можно записаться на прием в учреждения, получить формы заявлений и других документов, необходимых для оформления тех, или иных операций. Информацию о предоставляемых государственных услугах можно получить в разделе «Информация об услугах».

Жители Сахалинской области могут получить информацию через Портал государственных и муниципальных услуг (функций) Сахалинской области **rgu.admsakhalin.ru** 

Для получения наиболее полного перечня услуг на Портале и использования функций Портала пользователям необходимо пройти регистрацию и авторизацию через функцию «Личный кабинет».

Регистрация включает несколько этапов с обязательной привязкой и проверкой электронного адреса, мобильного телефона, а также подтверждением личности пользователя (код подтверждения высылается Почтой России).

## Так как же пройти процедуру регистрации?

## Заходим на сайт <u>rgu.admsakhalin.ru</u>,

вверху справа нажимаем синюю кнопку **«Вход в личный кабинет»**. В появившемся окне выбираем среднюю кнопку **«Регистрация на ЕПГУ»**.

- **ШАГ 1.** Появляется текст с описанием порядка регистрации, внизу нажимаем кнопку «Далее». В новом окне соглашаемся с условиями пользования Портала (внизу надо поставить галочку «Подтвердить») и переходим на следующую страницу.
- <u>ШАГ 2.</u> Здесь пользователей ожидает выбор, каким образом они готовы подтвердить свою личность. На выбор предоставляются четыре опции, из которых нам, в принципе, на данном этапе интересна только одна: получение кода активации через «Почту России».
- ШАГ 3. Далее необходимо ввести свои личные данные (где помимо ФИО входит страховой номер индивидуального лицевого счета (СНИЛС), адрес электронной почты и/или номер сотового телефона) и затем придумать свой пароль.

После подтверждения контактных данных (Вам на адрес электронной почты и на номер сотового телефона придет код подтверждения) остается совсем немножко:

<u>в течение двух недель Вы получите заказное письмо с кодом авторизации.</u> Вводим полученный код авторизации на сайте – и все, поздравляем, Вы получили самый полный доступ к государственным сервисам!

И поверьте, в будущем это сбережет Вам немалое количество времени и сил при получении услуг!